## Setting your ranked club

Athletes need only compete this step if they are members of more than one club across more than one Region.

Go to https://www.swimmingmembers.org/

If you have previously used this service, log in

|                                                                 | ship System                                                                  |    |
|-----------------------------------------------------------------|------------------------------------------------------------------------------|----|
| Welcome to the Swim England                                     | Online Membership System.                                                    |    |
| If this is the first time you have<br>started.                  | used OMS please click on Activate Membership to get                          |    |
| Questions?                                                      |                                                                              |    |
| Swim England Clubs Renewal o                                    | lick here to download your Club OMS Renewals Guide.                          |    |
| renewals or call us on 01509 64                                 | 10727                                                                        |    |
| Swim England Swim Schools di<br>email Swim Schools or call us o | <b>ick here</b> to download your Swim School OM5 User Guid<br>n 01509 640727 | e, |
|                                                                 | ACTIVITE MEMOSOSUID                                                          |    |
| LOG-ON AREA                                                     |                                                                              |    |
| USERNAME 748150                                                 | 2 HINK & MC AND AND A                                                        |    |
| LOG-ON AREA<br>USERNAME 748150<br>PASSWORD                      | 2 11 11 12 12 12 12 12 12 12 12 12 12 12                                     |    |

If you have not previously used this service, head to "ACTIVATE MEMBERSHIP"

| Online Member                                                                                                    | ship System                                                                                                | NEWS |
|----------------------------------------------------------------------------------------------------|----------------------------------------------------------------------------------------------------|------|
| Welcome to the Swim Englan                                                                                                 | Online Membershin System.                                                                                  |      |
| If this is the first time you hav started.                                                                                 | used OMS please click on Activate Membership to get                                                        |      |
| Questions?                                                                                                    |                                                                                                    |      |
| Swim England Clubs Renewal                                                                                                 | <b>lick here</b> to download your Club OMS Renewals Guide.                                                 |      |
| Swim England Clubs click her                                                                                               | to download your Club OMS User Guide, email<br>40727                                                       |      |
|                                                                                                    |                                                                                                    |      |
| Swim England Swim Schools of                                                                                               | ick here to download your Swim School OMS User Guide,                                                      |      |
| Swim England Swim Schools of<br>email Swim Schools or call us                                                              | ick here to download your Swim School OMS User Guide,<br>on 01509 640727<br>                               |      |
| Swim England Swim Schools o<br>email Swim Schools or call us                                                               | ick here to download your Swim School OMS User Guide,<br>n 01509 640727                                    |      |
| Swim England Swim Schools<br>email Swim Schools or call us<br>LOG-ON AREA                                                  | ick here to download your Swim School OMS User Guide,<br>n 01509 640727<br>ACTIVATE MEMBERSHIP             |      |
| Swim England Swim Schools c<br>email Swim Schools or call us<br>LOG-ON AREA<br>MEMBERSHIP NUMBER                           | ick here to download your Swim School OMS User Guide,<br>n 01509 640727<br>ACTIVATE MEMBERSHIP             |      |
| Swim England Swim Schools or call us<br>email Swim Schools or call us<br>LOG ON AREA<br>MEMBERSHIP NUMBER<br>EMAIL ADDRESS | Ick here to download your Swim School OMS User Guide,<br>In 01509 640727<br>ACTIVATE MEMBERSHIP            |      |
| Swim England Swim Schools<br>email Swim Schools or call us<br>LOG-ON AREA<br>MEMBERSHIP NUMBER<br>EMAIL ADDRESS<br>SURNAME | ick here to download your Swim School OMS User Guide,<br>in 01509 640727<br>ACTIVATE MEMBERSHIP            |      |
| Swim England Swim Schools<br>email Swim Schools or call us<br>LOC-ON AREA<br>MEMBERSHIP NUMBER<br>EMUL ADDRESS<br>SURNAME  | Idd here to download your Swim School OMS User Guide,<br>n 01509 640727<br>ACTIVATE MEMBERSHIP<br>ACTIVATE |      |

## Under "My Details" click "Edit details"

| Online Management System<br>Welcome Back Matthew                      | > LOG-OUT<br>> HELP | Swim<br>England                                                                                                    |
|-----------------------------------------------------------------------|---------------------|----------------------------------------------------------------------------------------------------|
| INDIVIDUAL SUMMARY                                                    |                     | MY INFORMATION                                                                                                    |
| Notification                                                          |                     | Member Benefits<br>Members of Swim England benefit from<br>preferential rates from a number of companie<br>Find out what savings you could make below. |
| Please check and update your Diversity Profile.                       |                     | > Member Benefits Information                                                                                                    |
| () Recent activity                                                    |                     | Other Information                                                                                                    |
| Matthew Mcnicholas was last logged in at 16:12 on 03/04/2025          |                     | Below are other links you may be interested ir                                                                                                    |
| My Clubs & Schools                                                    |                     | Swim England Website                                                                                                    |
| Wellingborough SC<br>Northamptonshire ASA<br>East Midland Region Club |                     |                                                                                                    |
| My Details Edit details >                                             |                     |                                                                                                    |
| Matthew Mcnicholas                                                    |                     |                                                                                                    |
| Email: n                                                              |                     |                                                                                                    |
| Security                                                              |                     |                                                                                                    |
| Change my password >                                                  |                     |                                                                                                    |

## Select "CLUBS"

| Online Ma<br>Welcome Back Matth                                 | anagement System           | > LOG-OUT<br>> HELP                                                                                                    | Swim<br>England                                                                                |
|-----------------------------------------------------------------|----------------------------|----------------------------------------------------------------------------------------------------|------------------------------------------------------------------------------------------------|
| INDIVIDUAL<br>DETAIL                                            | WORKFORCE CLUBS AMENDMENTS | MARKETING<br>PREFERENCES PROTECTION<br>CHOICES                                                                                            | DIVERSITY<br>PROFILE                                                                           |
| Category<br>Individual Number<br>(if known)<br>No fees payable? | SE Club Compete      ?     | <ul> <li>Mandatory Fields</li> <li>Please note that you cannot<br/>Lastname, Date of Birth). P<br/>those fields which are read</li> </ul> | ot edit all of your details (e.g. Firstname,<br>lease inform your club of changes to<br>-only. |
| Title<br>First Name                                             | • Mr • Matthew             | Club Options                                                                                                    |                                                                                                |
| Initials<br>Last Name                                           | M ?                        | Please tick any of the re<br><b>?</b> Activity                                                                                            | elevant boxes below.                                                                           |
| Known As                                                        | Matthew 😢                  | Diver                                                                                                    |                                                                                                |

Tick the box of the club you'd like to mark as your ranked club

| Online Manage                                                                          | ement S                                         | ystem                                                 | > LOG-O<br>> HELP                  |                               | Swin<br>Engle        | and                      |
|----------------------------------------------------------------------------------------|-------------------------------------------------|-------------------------------------------------------|------------------------------------|-------------------------------|----------------------|--------------------------|
| INDIVIDUAL<br>DETAIL                                                                   | DRCE CLUBS                                      | AMENDMENTS                                            | MARKETING<br>PREFERENCES           | DATA<br>PROTECTION<br>CHOICES | DIVERSITY<br>PROFILE |                          |
|                                                                                        |                                                 |                                                       |                                    |                               |                      |                          |
| This member holds members                                                              | hip with the follow                             | ving clubs:                                           | - Data (ana)                       | Destad                        | <b>Durl Dur</b>      | Chalum                   |
| This member holds members Club Name                                                    | hip with the follow                             | ving clubs:<br>de Joini                               | ng Date (core)                     | Ranked                        | Dual Rec             | Status                   |
| This member holds members Club Name England Wellingborough SC                          | hip with the follow                             | ving clubs:<br>de Joini<br>09/1 <sup>-</sup>          | <b>ng Date (core)</b><br>1/2008    | Ranked                        | Dual Rec             | <b>Status</b><br>Current |
| This member holds members Club Name England Wellingborough SC East Midland Region Club | hip with the follow<br>Club Cod<br>WELA<br>EMCQ | ving clubs:<br>de Joini<br>09/1 <sup>2</sup><br>04/03 | ng Date (core)<br>1/2008<br>3/2024 | Ranked                        | Dual Rec             | Status<br>Current        |

Make sure to scroll to the bottom of the page and click "SAVE"

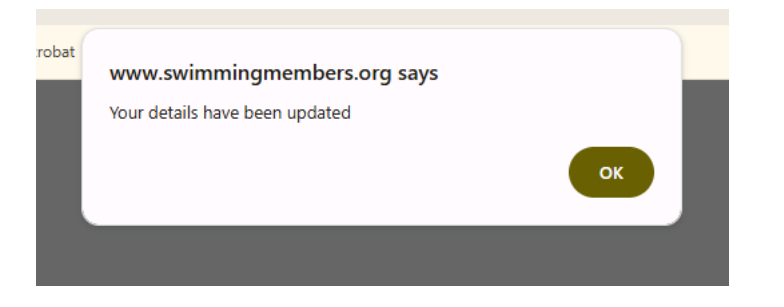

Ranked clubs must be selected by Sunday 13<sup>th</sup> April